# Οδηγίες για τη χρήση της εφαρμογής «Συμφωνητικά ανάληψης τεχνικών έργων από εργολάβο/υπεργολάβο (άρθρο 19 του ν.820/1978)»

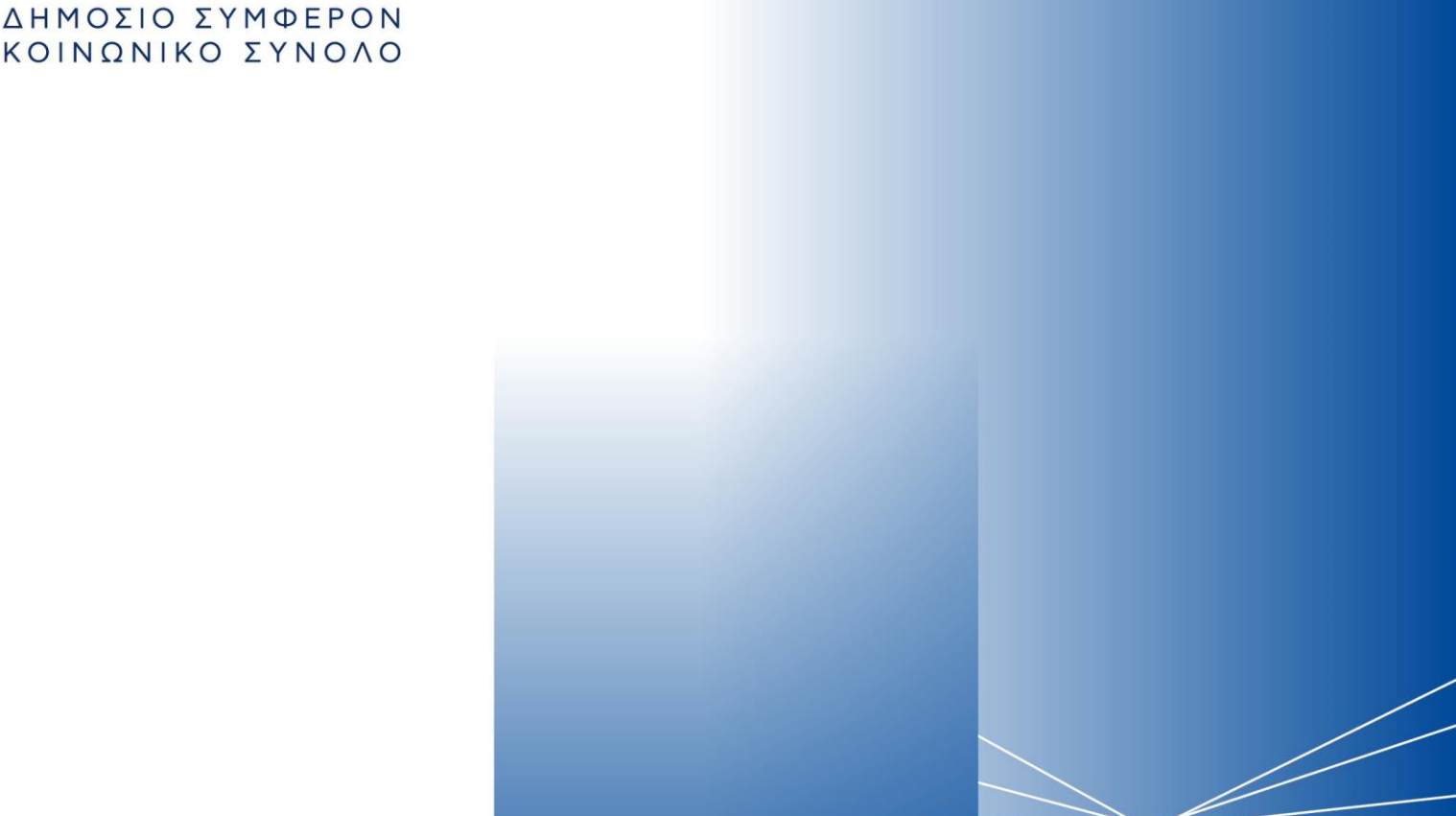

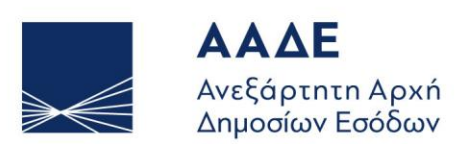

ΥΠΗΡΕΤΟΥΜΕ ΠΙΣΤΑ

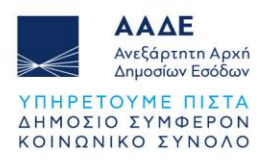

## Πίνακας περιεχομένων

| Θεσμικ   | ό Πλαίσιο                                                                   | 4                                                                                                    |
|----------|-----------------------------------------------------------------------------|----------------------------------------------------------------------------------------------------|
| Χαρακ    | τηριστικά και απαιτήσεις της εφαρμογής                                      | 5                                                                                                    |
| 2.1 Πρόσ | βαση στην εφαρμογή                                                          | 5                                                                                                    |
| 2.2 Χαρα | κτηριστικά και απαιτήσεις της εφαρμογής                                     | 6                                                                                                    |
| 2.2.1    | Διαθέσιμες επιλογές                                                         | 6                                                                                                    |
| 2.2.2    | Υποβολή δήλωσης                                                             | 6                                                                                                    |
| 2.2.3    | Αναθέσεις έργων                                                             | 10                                                                                                    |
| 2.2.4    | Αναλήψεις έργων                                                             | 11                                                                                                    |
|          | Θεσμικ<br>Χαρακ<br>2.1 Πρόσ<br>2.2 Χαρα<br>2.2.1<br>2.2.2<br>2.2.3<br>2.2.4 | Θεσμικό Πλαίσιο<br>Χαρακτηριστικά και απαιτήσεις της εφαρμογής<br>2.1 Πρόσβαση στην εφαρμογή<br>2.2 Χαρακτηριστικά και απαιτήσεις της εφαρμογής<br>2.2.1 Διαθέσιμες επιλογές<br>2.2.2 Υποβολή δήλωσης<br>2.2.3 Αναθέσεις έργων<br>2.2.4 Αναλήψεις έργων |

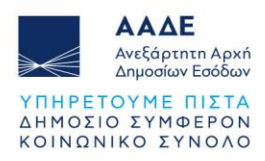

# Πίνακας Εικόνων

| Εικόνα 1. Αρχική οθόνη εφαρμογής            | 5  |
|---------------------------------------------|----|
| Εικόνα 2. Βασικό μενού της εφαρμογής        | 6  |
| Εικόνα 3. Υποβολή δήλωσης                   | 7  |
| Εικόνα 4. Στοιχεία αντισυμβαλλόμενου        | 9  |
| Εικόνα 5. Επισύναψη συμφωνητικού            | 9  |
| Εικόνα 6. Αναθέσεις έργων                   | 10 |
| Εικόνα 7. Αναλήψεις έργων                   | 11 |
| Εικόνα 8. Αναλήψεις έργων - προβολή δήλωσης | 12 |
| Εικόνα 9. Απόρριψη δήλωσης                  | 12 |

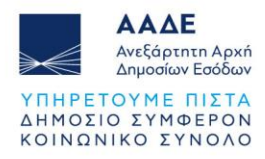

# Περιεχόμενα Πινάκων

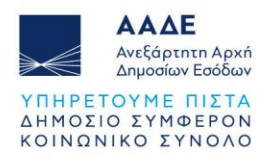

### 1 Θεσμικό Πλαίσιο

| Διατάξεις/ εγκύκλιος     | Περιγραφή                                                                                                    |
|--------------------------|----------------------------------------------------------------------------------------------------|
| A. 1152/2024             | Τρόπος υποβολής των συμφωνητικών ανάληψης<br>τεχνικών έργων άνω των 6.000 ευρώ από εργολάβο ή<br>υπεργολάβο σύμφωνα με το άρθρο 19 του ν. 820/1978,<br>όπως τροποποιήθηκε με τις αποφάσεις Α.1178/2024,<br>Α.1034/2025 και Α.1058/2025. |
| Άρθρο 19 του ν. 820/1978 | Υποβολή στοιχείων διά τους εργολάβους - υπεργολάβους                                                                                                    |

Πίνακας 1. Νομοθεσία

Από τις 16.04.2025, η υποβολή των στοιχείων των εργολάβων ή υπεργολάβων που αναλαμβάνουν τεχνικά έργα άνω των 6.000 ευρώ σύμφωνα με τα οριζόμενα στο άρθρο 19 του v.820/1978, πριν την έναρξη των εργασιών, διενεργείται αποκλειστικά με τη δήλωση αυτών από τον αναθέτοντα το έργο ή από τρίτο εξουσιοδοτημένο πρόσωπο, στην εφαρμογή «Συμφωνητικά ανάληψης τεχνικών έργων από εργολάβο/υπεργολάβο (άρθρο 19 του v.820/1978)» της ψηφιακής πύλης myAADE (myaade.gov.gr).

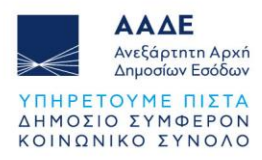

## 2 Χαρακτηριστικά και απαιτήσεις της εφαρμογής

#### 2.1 Πρόσβαση στην εφαρμογή

Η είσοδος στην εφαρμογή πραγματοποιείται μέσω της ψηφιακής πύλης της ΑΑΔΕ (www.aade.gr) με τα διαπιστευτήρια πρόσβασης του **φυσικού προσώπου** που ενεργεί με μία από τις παρακάτω ιδιότητες:

- 1. για τον εαυτό του,
- 2. ως εξουσιοδοτημένος λογιστής για τους πελάτες του,
- 3. ως λογιστής εξουσιοδοτημένου λογιστικού γραφείου για τους πελάτες του,
- 4. ως εξουσιοδοτημένος εκπρόσωπος νομικού προσώπου ή νομικής οντότητας

Επισημαίνεται ότι για τις περιπτώσεις 2. και 3. απαιτείται εξουσιοδότηση για την διαχείριση είτε δηλώσεων παρακρατούμενων φόρων είτε λοιπών δηλώσεων εισοδήματος. Επιπλέον, η χρήση της εφαρμογής για λογαριασμό νομικού προσώπου/ νομικής οντότητας μπορεί να γίνει είτε από εξουσιοδοτημένο εκπρόσωπο είτε από εξουσιοδοτημένο για την διαχείριση δηλώσεων παρακρατούμενων φόρων ή λοιπών δηλώσεων εισοδήματος λογιστή/λογιστικό γραφείο.

Ο χρήστης εισάγει το «Όνομα χρήστη» και τον «Κωδικό πρόσβασης» και επιλέγει «Σύνδεση» για να εισέλθει στην εφαρμογή.

| ΑΑΔΕ<br>Αντδάρτητη Αρκή<br>Απμοσίων Εαδδων                              | Συμφωνητικά ανάληψης τεχνικών έργων                                                                                                    | (14.63) |
|-------------------------------------------------------------------------|----------------------------------------------------------------------------------------------------|---------|
| <ul> <li>Apport</li> <li>Transfort (huarage</li> <li>Xgenual</li> </ul> | Καλώς ήλθατε στην υπηρεσία<br>Συμφωνητικά ανάληψης τεχνικών έργων από εργολάβο/υπεργολάβο (άρθρο<br>19 του ν.820/1978)<br>Από την υπηρεσία αυτή μπορείτ να υποβάλατ το οτοιχία συμφωνητικών ανάληψης τεχνικών έργων από εργολάβο<br>υποργωδήο διάφωνα με το άρθρο 19 του ν.820/1978<br>Ο 000 ευρώ.<br>Υποβολή δήλωσης |         |
|                                                                         |                                                                                                    |         |

Εικόνα 1. Αρχική οθόνη εφαρμογής

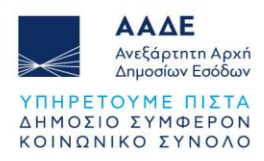

#### 2.2 Χαρακτηριστικά και απαιτήσεις της εφαρμογής

#### 2.2.1 Διαθέσιμες επιλογές

Μετά την είσοδο στην εφαρμογή και όπως φαίνεται στην «Εικόνα 2», δίνεται η δυνατότητα κατά περίπτωση:

- να υποβληθεί νέα δήλωση
- να προβληθεί ευρετήριο συμφωνητικών που έχουν υποβληθεί μέσω της εφαρμογής, στα οποία ο χρήστης ή ο εκπροσωπούμενος είναι αναθέτων το έργο (Αναθέσεις έργων),
- να προβληθεί ευρετήριο συμφωνητικών που έχουν υποβληθεί μέσω της εφαρμογής, στα οποία ο χρήστης ή ο εκπροσωπούμενος είναι αναλαμβάνων το έργο (Αναλήψεις έργων).

| ΑΑΔΕ     Αντάρετητη Αρχή     Δημοισίων Εσόδων                                                                                                    | Συμφωνητικά ανάληψης τεχνικών έργων                                                                                                    | θ 🤅 |
|----------------------------------------------------------------------------------------------------|----------------------------------------------------------------------------------------------------|-----|
| Apport     Apport     Markan Same     Apport     Markan Same     Apport     Markan Same     Apport Same     Apport Same     Apoport Same     Apport Same | Καλώς ήλθατε στην υπηρεσία<br>Συμφωνητικά ανάληψης τεχνικών έργων από εργολάβο/υπεργολάβο (άρθρο 19 του<br>ν.820/1978)<br>Μαι την υπηρεσία σμή ματρείτ να υποβάλετε το στοιχεία συμφωνητικόν ανάληψης τεχνικών έργων από εργολάβουπεργολάβο<br>Τόταρίωση να τη σχατική δήλωσης τος ναιάτα σε εργολάφο 4 υπεργολάβο τεχνικά έργα ασός ήνω των 6 000 ευρώ.<br>(Υποβολή δήλωσης Αναθέσεις έργων |     |

Εικόνα 2. Βασικό μενού της εφαρμογής

#### 2.2.2 Υποβολή δήλωσης

Μέσω της επιλογής αυτής υποβάλλονται τα στοιχεία ενός συμφωνητικού και προαιρετικά το ίδιο το υπογεγραμμένο συμφωνητικό σε μορφή αρχείου pdf.

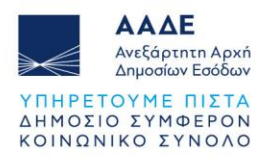

| =                   | ΑΑΔΕ<br>Ανεξάρτητη Αρχή<br>Δημοσίων Εαόδων | Συμ              | ιφωνητικά ανάληψης τεχνικών έργων | Θ | 35:25 |
|---------------------|--------------------------------------------|------------------|-----------------------------------|---|-------|
|                     |                                            |                  | Υποβολή δήλωσης                   |   |       |
| <u> </u>            | ναθέτων:                                   | (АФМ             | )                                 |   | ~     |
| Σύντομι             | η περιγραφή έργου / λοιπε                  | ές παρατηρήσεις  | . *                               |   |       |
| Σύνδεσ              | η με προηγούμενη υποβολ                    | ιή 🕕             |                                   |   | •     |
| Нµєроµηv<br>26/05/2 | ία υποβολής<br>2025                        |                  |                                   |   |       |
| Ημερομ              | ηνία έναρξης εργασιών *                    |                  |                                   |   |       |
| Αξία έρ             | γου (ευρώ) 🚺 🌒 Χα                          | ορίς καθορισμένη | η αξία                            |   |       |
| ₽                   |                                            |                  | Αντισυμβαλλόμενοι 👎               |   | ^     |
| Û                   | Επισύναψη συμφωνητικού                     | (Διαθέσιμος χώρ  | οος 100%)                         |   | ^     |
| 0 <sup>Пр</sup>     | οοσθήκη συνημμένων (                       | D                |                                   |   |       |
| Επιλέξτε            | έως 2 αρχεία για επισύναψη                 |                  |                                   |   | 0 / 2 |
|                     |                                            | ~                | Αποθήκευση <b>1</b> Υποβολή       |   |       |

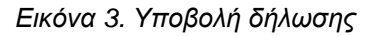

Διατίθενται τα κάτωθι πεδία:

- Σύντομη περιγραφή έργου / λοιπές παρατηρήσεις: συμπληρώνεται μια σύντομη περιγραφή του έργου που περιλαμβάνει και τη διεύθυνσή του. Στο ίδιο πεδίο μπορούν να συμπληρωθούν τυχόν διευκρινιστικές παρατηρήσεις σχετικά με την υποβαλλόμενη δήλωση.
- Σύνδεση με προηγούμενη υποβολή: αν το υποβαλλόμενο συμφωνητικό συνδέεται με προηγούμενο (πχ. ως τροποποίηση αυτού), συμπληρώνεται ο αριθμός πρωτοκόλλου του. Αν η υποβολή των στοιχείων του έγινε μέσω της παρούσας εφαρμογής, επιλέγεται από την προσφερόμενη λίστα. Διαφορετικά, συμπληρώνεται ο

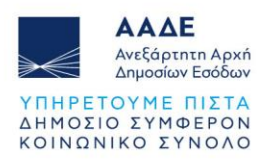

αριθμός πρωτοκόλλου που έλαβε από τη ΔΟΥ ή ο αριθμός του διεκπεραιωμένου αιτήματος της εφαρμογής «Τα αιτήματά μου» ή ο μοναδικός αναγνωριστικός αριθμός επαλήθευσης σε αλφαριθμητική μορφή εφόσον το συμφωνητικό υποβλήθηκε στην εφαρμογή «Ψηφιακή Βεβαίωση Συμφωνητικών Ανάληψης Τεχνικών Έργων από Εργολάβο/Υπεργολάβο» της Ενιαίας Ψηφιακής Πύλης της Δημόσιας Διοίκησης (gov.gr-ΕΨΠ) μέχρι την ημερομηνία έναρξης ισχύος της απόφασης που θεσπίζει τον νέο τρόπο υποβολής. Σε αυτή την περίπτωση, η σχετική καταχώρηση ολοκληρώνεται με τη χρήση του πλήκτρου Εισαγωγής («Enter»).

- Ημερομηνία υποβολής: συμπληρώνεται από το σύστημα.
- Ημερομηνία έναρξης εργασιών: συμπληρώνεται ή επιλέγεται από το αναδυόμενο ημερολόγιο η ημερομηνία έναρξης των εργασιών.
- Αξία έργου (ευρώ): συμπληρώνεται η αξία του έργου σε ευρώ. Σημειώνεται ότι η υποβολή των στοιχείων/συμφωνητικών ανάληψης εργασιών από εργολάβο ή υπεργολάβο, σύμφωνα με τις διατάξεις του άρθρου 19 του ν.820/1978, αφορά σε τεχνικά έργα, των οποίων το τίμημα υπερβαίνει τις 6.000 ευρώ. Σε περίπτωση σύναψης συμφωνητικού ανάληψης εργασιών για τεχνικό έργο με χαμηλότερη αξία, αυτό υποβάλλεται ηλεκτρονικά στην «Κατάσταση Συμφωνητικών παραγράφου 16 άρθρου 8 ν. 1882/1990» από τους επιτηδευματίες συμβαλλόμενους.
- Η επιλογή <sup>×ωρίς καθορισμένη αξία</sup> γίνεται σε περίπτωση που δεν έχει καθοριστεί η αξία του έργου στο συμφωνητικό, αλλά εκτιμάται ότι υπερβαίνει τις 6.000. Όταν προσδιοριστεί το ακριβές ποσό, μπορεί να συμπεριληφθεί σε επόμενη δήλωση, στην οποία θα συμπληρωθεί και το πεδίο «Σύνδεση με προηγούμενη υποβολή».

#### Στη συνέχεια συμπληρώνονται τα στοιχεία του αντισυμβαλλόμενου:

Αν ο εργολάβος/υπεργολάβος που αναλαμβάνει το έργο **έχει ΑΦΜ στην Ελλάδα**, συμπληρώνεται ο ΑΦΜ ενώ τα υπόλοιπα στοιχεία συμπληρώνονται αυτόματα, σύμφωνα με τα στοιχεία που έχουν καταχωρηθεί στο Μητρώο της ΑΑΔΕ.

Αν ο εργολάβος/υπεργολάβος δεν έχει ΑΦΜ στην Ελλάδα, επιλέγεται η ένδειξη

Χωρίς ΑΦΜ στην Ελλάδα καθώς και η ένδειξη Νομικό πρόσωπο, αν πρόκειται για νομικό πρόσωπο ή νομική οντότητα.

Στη συνέχεια, συμπληρώνονται κατά περίπτωση τα εξής:

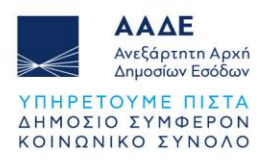

- Σε περίπτωση που ο αντισυμβαλλόμενος είναι νομικό πρόσωπο/οντότητα, ο ΑΦΜ
   αλλοδαπής, η επωνυμία καθώς και η χώρα στην οποία έχει έδρα η επιχείρηση.
- Σε περίπτωση που ο αντισυμβαλλόμενος είναι φυσικό πρόσωπο, συμπληρώνεται ο ΑΦΜ αλλοδαπής, η χώρα, το όνομα, το επώνυμο και προαιρετικά το πατρώνυμό του.

Δίνεται η δυνατότητα προσθήκης περισσότερων του ενός αντισυμβαλλόμενων.

| 🖍 Προσθήκη αντισυμβαλλόμενου     |                                                  | ×                                          |
|----------------------------------|--------------------------------------------------|--------------------------------------------|
| Δ Στοιχεία εργολάβου/υπεργολάβου |                                                  | ^                                          |
| ΑΦΜ<br>                          |                                                  | 💶 Χωρίς ΑΦΜ στην Ελλάδα 🛛 🕕 Νομικό πρόσωπο |
| Χώρα *                           |                                                  | v                                          |
| Ονομα                            | Επώνυμο                                          | Πατρώνυμο                                  |
|                                  | + Αποθήκευση και προσθήκη 🗸 Αποθήκευση 🗙 Ακύρωση |                                            |

Εικόνα 4. Στοιχεία αντισυμβαλλόμενου

Μέσα από την επιλογή «Επισύναψη συμφωνητικού» παρέχεται η δυνατότητα επισύναψης του υπογεγραμμένου συμφωνητικού. Η επιλογή του σχετικού αρχείου από τον υπολογιστή γίνεται πατώντας στο πλαίσιο «Προσθήκη συνημμένου». Γίνονται δεκτά έως δύο (2) αρχεία pdf συνολικού μεγέθους 16MB.

| Û    | Επισύναψη συμφωνητικού (Διαθέσιμος χώρος 100%) | ^     |
|------|------------------------------------------------|-------|
| Û    | Προσθήκη συνημμένων 🕣                          |       |
| Επιλ | έξτε έως 2 αρχεία για επισύναψη                | 0 / 2 |

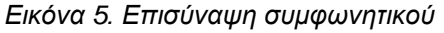

Τέλος, η δήλωση δύναται είτε να αποθηκευτεί για μεταγενέστερη επεξεργασία επιλέγοντας

Αποθήκευση είτε να υποβληθεί επιλέγοντας

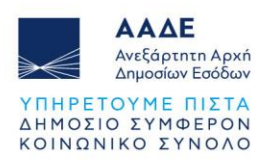

29

18/02/2025 09:08:38

#### 2.2.3 Αναθέσεις έργων

Μέσω της επιλογής αυτής εμφανίζεται λίστα με τις αναθέσεις έργων που έχουν πραγματοποιηθεί από τον χρήστη. Δίνονται οι εξής δυνατότητες:

- 🔁 Προβολή δήλωσης: προβάλλεται η δήλωση εντός της εφαρμογής.
- 🖳 Ψηφιακό αρχείο δήλωσης: προβάλλεται η δήλωση σε αρχείο pdf.
- Κύση συμφωνητικού: δίνεται η δυνατότητα να δηλωθεί η λύση του συμφωνητικού.

|   | ≡ "           | ΑΑΔΕ<br>Ανεξάρτητη Αρχή<br>Δημοσίων Εσόδων | Συ                  | μφωνητικά ανάληψης τε, | γικών έργων                 | θ                     |   | 35:53    |  |
|---|---------------|--------------------------------------------|---------------------|------------------------|-----------------------------|-----------------------|---|----------|--|
|   |               |                                            |                     | Αναθέσεις έργι         | ωv                          |                       |   |          |  |
|   | Έτος<br>2025  | × •                                        | Αριθμός δήλωσης<br> | Όρος αναζήτησης<br>    |                             |                       | 2 | <u>*</u> |  |
|   | Αριθμός δήλως | σης Υποβολή                                | Χρήστης             | Αξία έργου (ευρώ)      | Ημερομηνία έναρξης εργασιών | ΑΦΜ αντισυμβαλλόμενων |   |          |  |
| ſ | 50            | 25/02/2025 12:3                            | 9:13                | 6.001,00               | 25/02/2025                  |                       | • |          |  |
|   | 31            | 18/02/2025 11:15                           | 9:52                | 7.000,00               | 20/03/2025                  |                       | • | 3        |  |

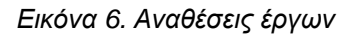

7.000,00

18/02/2025

•

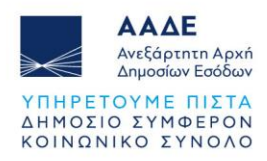

#### 2.2.4 Αναλήψεις έργων

| ≡ "          | <b>ΑΑΔΕ</b><br>Ανεξάρτητη Αρική<br>Δημοσίων Εσόδων | Συμ                 | υφωνητικά ανάληψης τεχνικα | ών έργων          |                             | θ | 32:18 |
|--------------|----------------------------------------------------|---------------------|----------------------------|-------------------|-----------------------------|---|-------|
|              |                                                    |                     | Αναλήψεις έργων            |                   |                             |   |       |
| Έτος<br>2025 | × • Ap                                             | ιθμός δήλωσης       | Όρος αναζήτησης<br>        |                   |                             | C | ;     |
| Αναθέτων     | Αριθμός δήλωσης                                    | Υποβολή             | Χρήστης                    | Αξία έργου (ευρώ) | Ημερομηνία έναρξης εργασιών |   |       |
|              | 56                                                 | 25/02/2025 14:35:32 |                            | 890.000,00        | 26/02/2025                  | € | •     |
|              | 36                                                 | 24/02/2025 12:02:13 |                            | 15.400,00         | 20/04/2025                  | ⇒ | •     |
|              | 34                                                 | 19/02/2025 13:41:33 |                            | 10.000,00         | 10/11/2024                  | € | •     |

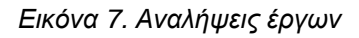

Μέσω της επιλογής αυτής εμφανίζεται λίστα με τις αναλήψεις έργων που έχουν ανατεθεί στην επιχείρηση. Δίνονται οι εξής δυνατότητες:

- 🔮 Προβολή δήλωσης: προβάλλεται η δήλωση εντός της εφαρμογής.
- 🖳 Ψηφιακό αρχείο δήλωσης: προβάλλεται η δήλωση σε αρχείο pdf.

Στο περιβάλλον προβολής της δήλωσης, παρέχεται η δυνατότητα απόρριψής της εντός τριάντα (30) ημερών από την υποβολής της (επιλογή <sup>Απόρριψη</sup>), αν δεν είναι ορθά τα στοιχεία του συμφωνητικού ή αυτό δεν υφίσταται:

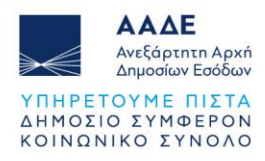

| Προβολή δήλωσης 159                                                          |                                           |                               |              |  |  |  |
|------------------------------------------------------------------------------|-------------------------------------------|-------------------------------|--------------|--|--|--|
| Αναθέτων:                                                                    |                                           |                               | ~            |  |  |  |
| Σύντομη περιγραφή έργου / λοιπές παρατηρή<br>Ανακαίνιση διαμερίσματος 2ου ορ | <sup>ίσεις</sup><br>όφου στη διεύθυνση () |                               |              |  |  |  |
| Ημερομηνία υποβολής<br>04/04/2025                                            | Ημερομηνία έναρξης εργασιών<br>15/05/2025 | Αξία έργου (ευρώ)<br>8.000,00 |              |  |  |  |
| ≣                                                                            | Αντισυμβαλλόμενοι                         |                               | ^            |  |  |  |
|                                                                              | Στοιχεία εργολάβου/υπεργολάβου            |                               |              |  |  |  |
|                                                                              |                                           |                               | 🕣 🖉 Απόρριψη |  |  |  |
|                                                                              | 😑 Ψηφιακό αρχείο δήλωση                   | s                             |              |  |  |  |

Εικόνα 8. Αναλήψεις έργων - προβολή δήλωσης

| Ημερομηνία έναρξης εργασιών<br>24/04/2025 |                                                                          |  |
|-------------------------------------------|--------------------------------------------------------------------------|--|
| Αντισυμβαλλόμενοι                         |                                                                          |  |
|                                           | Απόρριψη δήλωσης 139<br>Η διαδικασία απόρριψης δήλωσης είναι αμετάκλητη. |  |
|                                           | 🖉 Απόρριψη 🛛 🗴 Επιστροφή                                                 |  |
|                                           |                                                                          |  |

Εικόνα 9. Απόρριψη δήλωσης